# Communicating securely with Data Collections using Portal Imail (email)

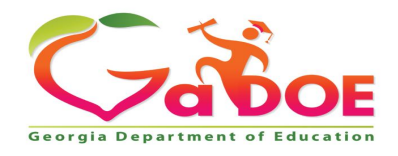

Educating Georgia's Future by graduating students who are ready to learn, ready to live, and ready to lead.

# How can I send a secure email to DOE, a District, a school, or a charter school?

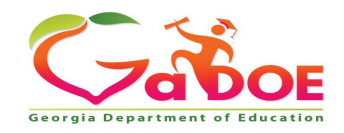

Richard Woods, Georgia's School Superintendent | Georgia Department of Education | Educating Georgia's Future

### Sending Personally Identifiable Information (PII) information

The MyGaDOE iMail System (Portal Mail) is a very useful and secure way to pass sensitive and personally identifiable (PII) data and information from districts across the internet. This should be used in lieu of sending sensitive information via regular e-mail.

To access the MyGaDOE (mail) system, log into the MyGaDOE Portal.

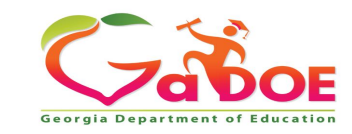

### Logging into the Portal

To log into the Portal use your browser to navigate to the following website: <u>https://Portal.doe.k12.ga.us</u>

|                                                                                |                                                 | MyGaDOE                                                               |
|--------------------------------------------------------------------------------|-------------------------------------------------|-----------------------------------------------------------------------|
|                                                                                | Please Log In                                   | Helpful links                                                         |
| Georgia Department of Education                                                | Username:                                       | <ul> <li>GaDOE Public Website</li> <li>Information Systems</li> </ul> |
|                                                                                | Password:       I forgot my passphrase!   Login | AYP & NCLB     Georgia Standards     Date Collections                 |
| Richard Woods, Georgia's School Superintendent<br>"Educating Georgia's Patare" | Or sign up for an account                       | <u>Financial Reports</u> <u>Report Card</u>                           |

This website requires Cookies be enabled in your browser.

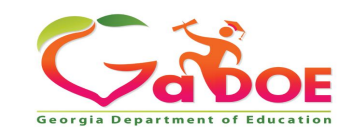

Once logged into the Portal, you will be at your Portal Home Page, click on the link in the blue bar at the top of the Portal window, "You have (#) new messages."

| / <b>~</b> 🔇                    | 4   | Search Districts   | 0-9 A     | В    | С        | DE  | F (            | G H                   | IJ   | К        | L | м    | N       | 0     | P      | Q R  | S           | τU       | V               | w       | x     | ΥZ    |
|---------------------------------|-----|--------------------|-----------|------|----------|-----|----------------|-----------------------|------|----------|---|------|---------|-------|--------|------|-------------|----------|-----------------|---------|-------|-------|
| Zaboe                           |     |                    |           |      |          |     |                |                       |      |          |   |      |         |       | W      | elco | me          | o N      | ly(             | )a      | DC    | DE    |
| Georgia Department of Education |     | You have (0) new m | essages.  |      |          |     |                |                       |      |          |   |      |         |       |        |      | <u>Help</u> | - Dticke | <u>t   Onli</u> | ine Doo | ument | ation |
| 💣 Site Navigation               |     |                    |           |      |          |     |                |                       |      |          | _ |      |         |       |        |      |             |          |                 |         |       | _     |
| Home                            | ) ٦ | 🔁 Surveys          |           |      |          |     | <mark>0</mark> | ptions                |      |          | 4 | Y My | / Favo  | orite | s      |      |             |          | 8               | opti    | ons   | ▣     |
| Logout                          |     | New (0) Sav        | red (0)   | Subm | nitted ( | (0) | Appr           | oved (                | 0)   |          | P | Or   | nline V | Veb R | esourc | es   |             |          |                 |         |       |       |
| 🛍 Polk County                   |     | No new surveys     | available |      |          |     |                |                       |      |          |   |      |         |       |        |      |             |          |                 |         | ♦ Mo  | re    |
| COPS Financial                  | ▶   |                    |           |      |          |     |                |                       |      |          |   |      |         |       |        |      |             |          |                 |         |       |       |
| Data Collection                 | ▶   |                    |           |      |          |     |                | <ul> <li>●</li> </ul> | lore |          |   |      |         |       |        |      |             |          |                 |         |       |       |
| View Documents                  |     |                    |           |      |          |     |                |                       |      | <i>'</i> |   |      |         |       |        |      |             |          |                 |         |       |       |
| Facility and School<br>Registry | ▶   |                    |           |      |          |     |                |                       |      |          |   |      |         |       |        |      |             |          |                 |         |       |       |
| Message Center                  | Þ   |                    |           |      |          |     |                |                       |      |          |   |      |         |       |        |      |             |          |                 |         |       |       |
| COPS Planning                   |     |                    |           |      |          |     |                |                       |      |          |   |      |         |       |        |      |             |          |                 |         |       |       |

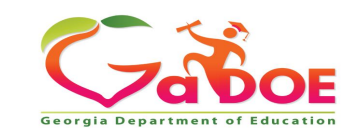

Any Messages you have received will be located in your Inbox. Portal iMail functions just like a basic e-mail application.

To Compose a new message just click on the Compose button and create a new message.

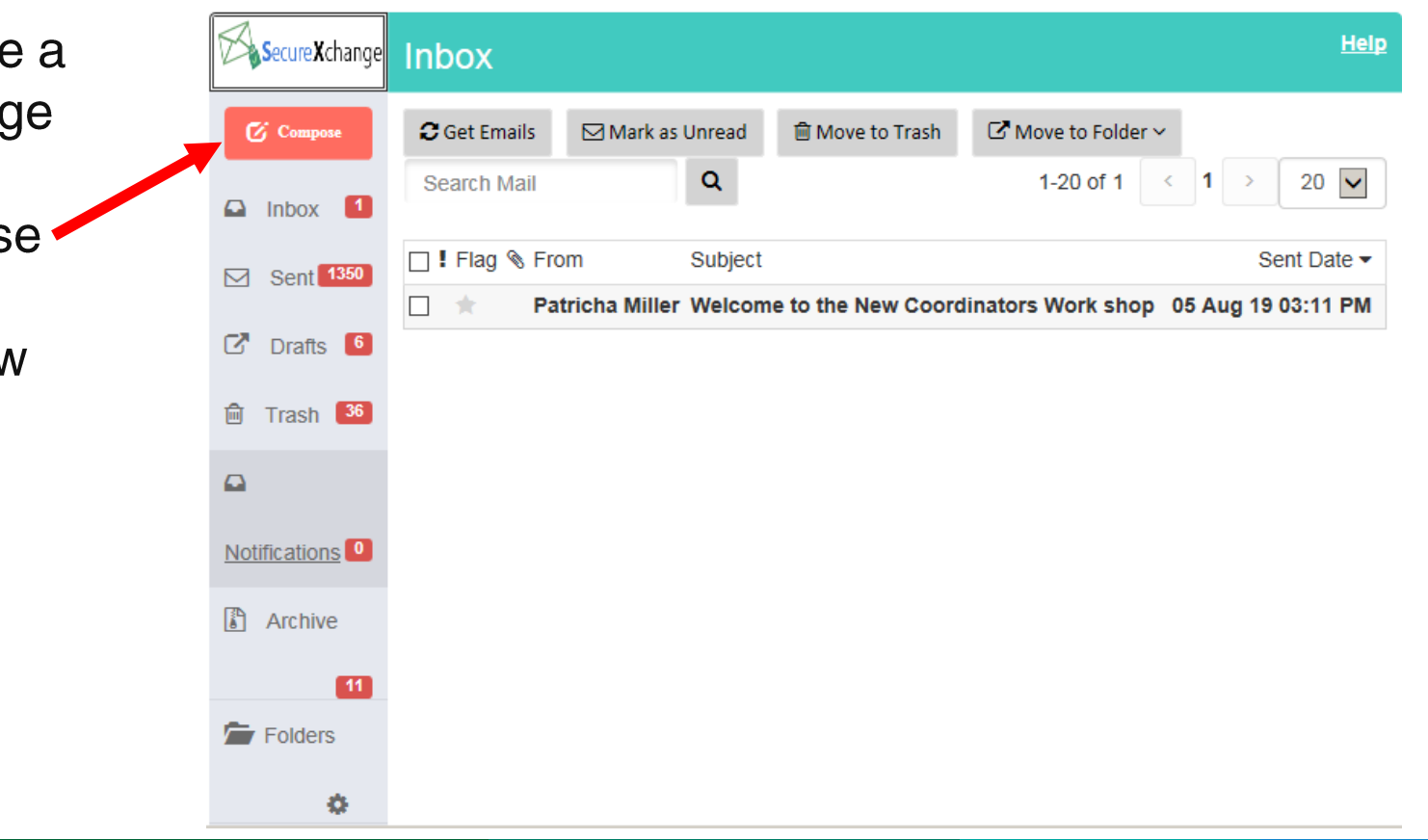

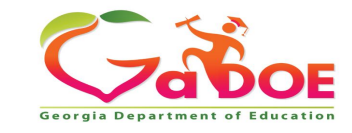

- To add a recipient for your message click on the appropriate box (To, CC, or BCC) and a search box will appear.
- Fill out the appropriate Subject and Message blocks just as you would a normal e-mail message.
- To add a file attachment to your message click on the "Files" button and browse to the location of your file on your computer and select the file to add. Multiple files may be added by selecting multiple files or repeating the process.

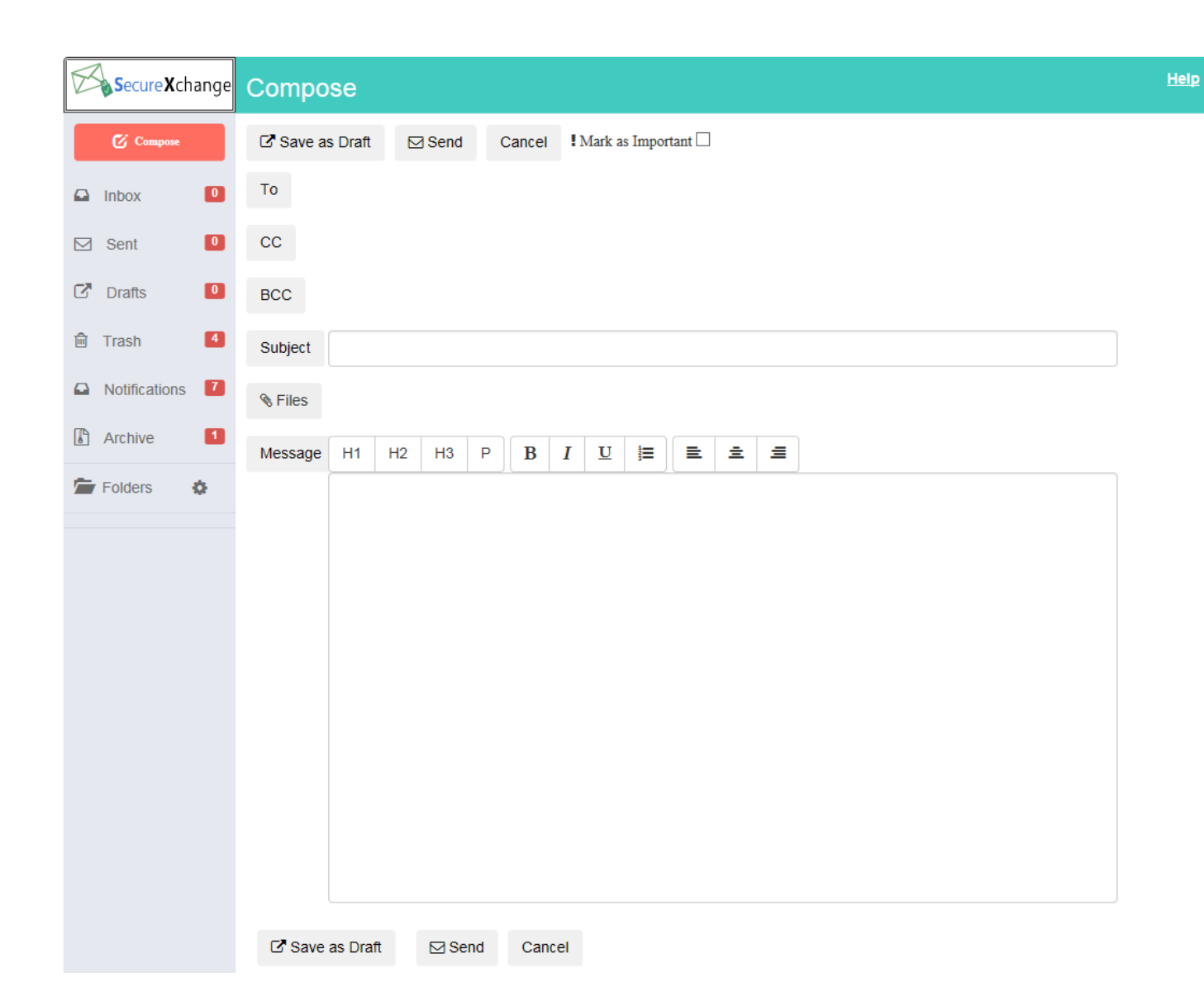

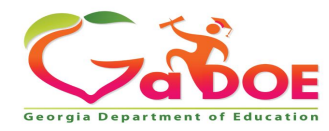

• Select 'To', search by first name, last name or email. When person is found click the box to the left of the name, then click "Select" to add the person to the To: line. If sending to more than one person repeat the process.

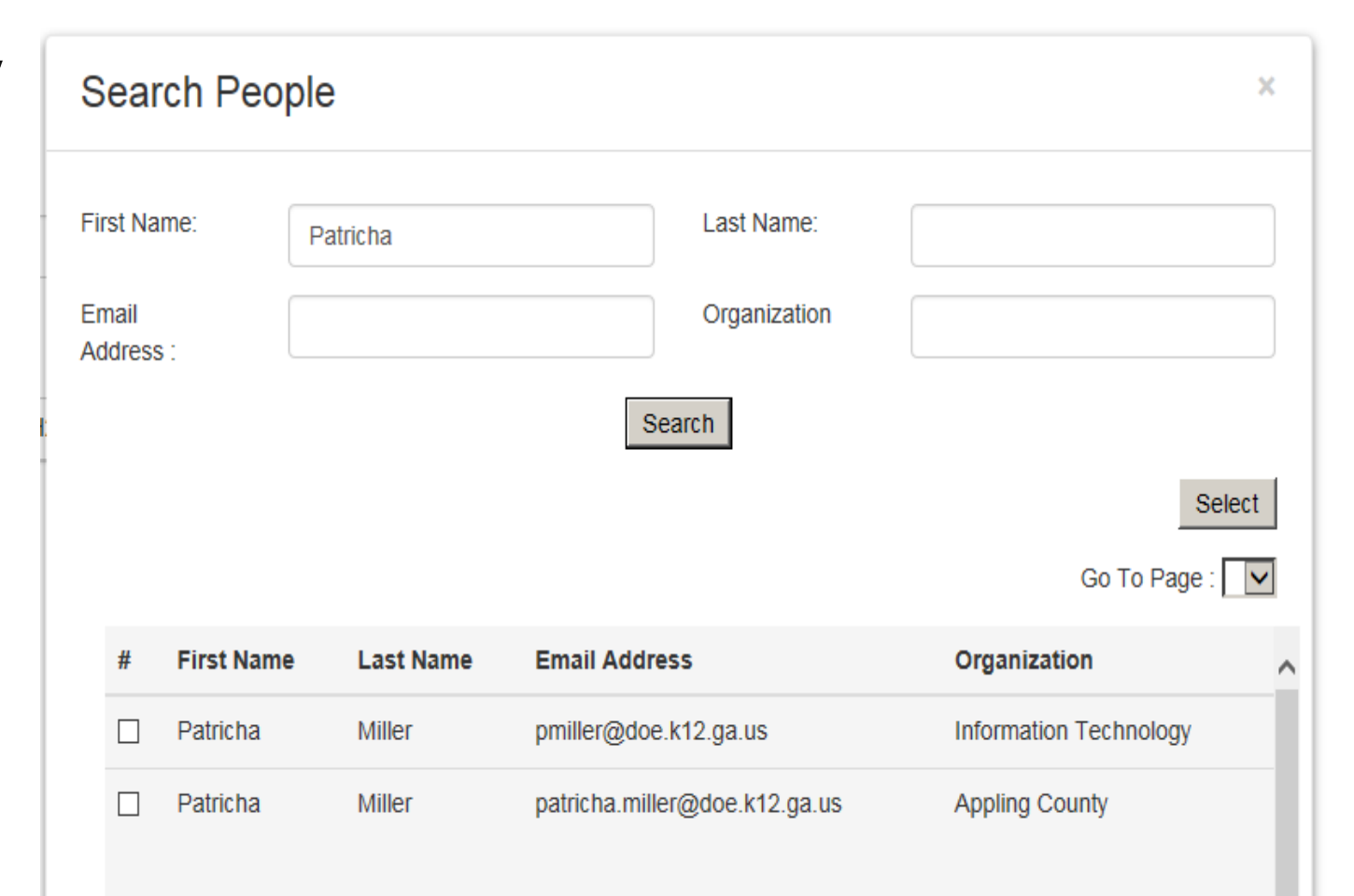

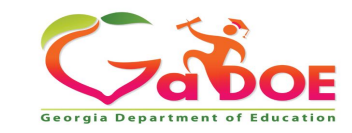

Once you have drafted your message, added recipients, and any attachments, just click on the Send button at the bottom to send the message.

| SecureXchange   | Compose                                                                                           | Hel |
|-----------------|---------------------------------------------------------------------------------------------------|-----|
| Compose         | Save as Draft Send Cancel Mark as Important                                                       |     |
|                 | To Amanda Miller (amiller@scintillacharteracademy.com); * Amy Miller (amiller@upson.k12.ga.us); * |     |
| Sent 0          | СС                                                                                                |     |
| Drafts          | BCC                                                                                               |     |
| 🖻 Trash 🚺       | Subject Test MSG                                                                                  |     |
| Notifications 6 |                                                                                                   |     |
| Archive 1       | Message H1 H2 H3 P B I U = E =                                                                    |     |
| Folders 🏠       | Test Message                                                                                      |     |
|                 |                                                                                                   |     |
|                 |                                                                                                   |     |
|                 |                                                                                                   |     |
|                 |                                                                                                   |     |
|                 |                                                                                                   |     |
|                 |                                                                                                   |     |
|                 |                                                                                                   |     |
|                 |                                                                                                   |     |
|                 | ☑ Save as Draft     ☑ Send     Cancel                                                             |     |

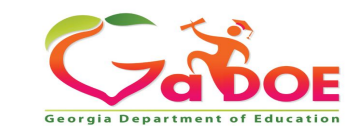

# To open a message that has been sent to you, just double click on the message.

|                                         | Search Districts  | 0-9 A B C                 | DEFG            | н і ј к l        | M N O P              | QRS              | T U V W X                                | Y Z         |
|-----------------------------------------|-------------------|---------------------------|-----------------|------------------|----------------------|------------------|------------------------------------------|-------------|
| Zabor                                   |                   |                           |                 |                  |                      |                  | Welcome to MyGa                          | DOE         |
| Georgia Department of Education         | You have (10) new | / messages.               |                 |                  |                      |                  | <u>Help - Dticket</u>   <u>Online Do</u> | cumentation |
| Site Navigation Home Logout             | Secure X cha      | <sup>ange</sup> Notificat | ion             |                  |                      |                  |                                          | Help 🔨      |
| Information Technology                  | Compose           | Cet Emails                | 圓 Move to Inbox | ⊠ Mark as Unread | 🖻 Move to Trash 🛛 🖸  | Move to Folder 🗸 | Search Mail                              |             |
| Documents                               | Inbox             | Q                         |                 |                  |                      | 1-               | 20 of 6 < 1 > 20                         |             |
| L Chris Rivera                          | ⊠ Sent            | I Flag                    | 🗞 From          | Subject          |                      |                  | Sent Da                                  | ate 🔻       |
| Account Information<br>Add to Favorites |                   | _ ★                       | Support Portal  | Application Rec  | quest Notification   |                  | 12 Jul 17 04:55                          | 5 PM        |
| Help - Dticket                          | 🖸 Drafts          |                           | Support Portal  | Application Rec  | quest Notification   |                  | 12 Jul 17 03:57                          | 7 PM        |
| Hide Navigation 📶                       | 🖻 Trash           | 4                         | Support Portal  | Portal Access R  | Request Notification |                  | 12 Jul 17 03:57                          | 7 PM        |
| 4.                                      |                   | - *                       | Support Portal  | Application Rec  | quest Notification   |                  | 12 Jul 17 02:20                          | PM          |
|                                         | Notifications     | 6 📩 🖈                     | Support Portal  | Application Rec  | quest Notification   |                  | 12 Jul 17 02:20                          | PM          |
|                                         | Archivo           | <b>• *</b>                | Support Portal  | Application Rec  | quest Notification   |                  | 12 Jul 17 02:13                          | 3 PM        |
|                                         | Archive           | -                         |                 |                  |                      |                  |                                          |             |
|                                         | Folders           | ¢.                        |                 |                  |                      |                  |                                          |             |
|                                         |                   |                           |                 |                  |                      |                  |                                          |             |
|                                         |                   |                           |                 |                  |                      |                  |                                          |             |

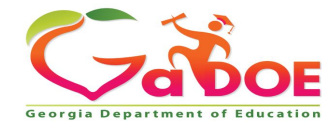

### The message will then appear for viewing.

| Secure X cha  | inge | Application Request Notification                                                                                                    |
|---------------|------|----------------------------------------------------------------------------------------------------|
| Compose       |      | + Close CReply All Forward                                                                                                    |
| 🕒 Inbox       | 0    | Sent By Support Portal                                                                                                    |
| Sent          | 0    | Date and 12 Jul 17 04:55 PM<br>Time                                                                                                    |
| C Drafts      | 0    | Reply To PortalSupport@doe.k12.ga.us                                                                                                    |
| 🖻 Trash       | 4    | To Chris Rivera;                                                                                                    |
| Notifications | 6    | cc                                                                                                    |
| Archive       | 1    | Subject Application Request Notification                                                                                                    |
| Folders       | 0    | Chris Rivera,<br>This email is to notify you that a request was filled out for an application over which you have request approval authority. The request details are as<br>follows:<br>Requester Name: Jan NeSmith<br>Requester Email Address: jnesmith@jcss.us<br>Requester Organization: Jackson County<br>Requested Role: Special Education Director Add<br>Requestor Organization: Jackson County<br>Requested Role: Portal User Add<br>Requester Organization: Jackson County<br>Requested Role: District User Add<br>Application Requested: User Add.<br>You may respond to this request by clicking on the following link now:<br>Click here to Respond to Request. |

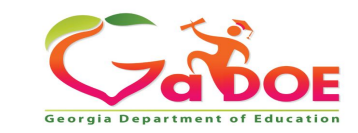

## **Portal Imail**

Your Folder settings is similar to the folder settings you have in your email. Click on the wheel to Add, Edit, or Delete a folder.

| Archive | 271      |
|---------|----------|
| Folders | <b>.</b> |

| Action        | Folder Name | Email Count |
|---------------|-------------|-------------|
| Edit   Delete | 1-T GUIDE   | 4           |
| Edit   Delete | Completed   | 26          |
| Edit   Delete | CPI         | 5           |
| Edit   Delete | Cudo        | 2           |
| Edit   Delete | EOPA        | 5           |
| Edit   Delete | FTE         | 9           |

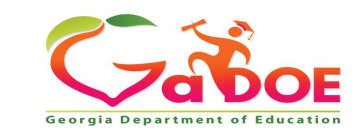

Folder Settings

Add New

### **Portal Imail**

When someone sends you a portal message you will receive a notification in your regular office email In-box to alert you that you have a new mail message in the Portal.

Mon 8/13/2018 11:01 AM

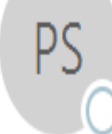

13

PortalSupport@doe.k12.ga.us

Message from MyGaDOE

To 🛛 🛛 Patricha Miller

You have 1 (e.g.1 in Inbox and 0 in Notifications folders) new messages within pre-Please log into MyGaDOE Portal to clear your messages. Click <u>here</u> to view your message box. 1 in Inbox – means you have 1 new message in your Portal Inbox.

 0 in Notifications – means you have received 0 notifications. Notifications are used to notify security officers of actions that may be needed on their part.

If you have any questions, please do not hesitate to contact Information Systems Customer Support by emailing dticket@doe.k12.ga.us or by calling 1-800-869-1011.

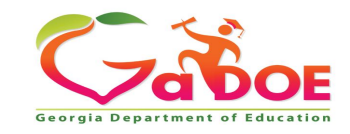

#### Technology Management Customer Support Center

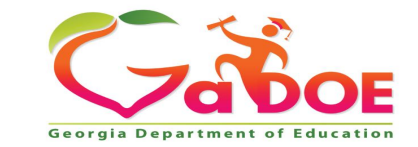

4 Richard Woods, Georgia's School Superintendent | Georgia Department of Education | Educating Georgia's Future

#### **Questions?**

15

#### How to Get Additional Assistance:

The preferred manner to request assistance from the Technology Management Customer Support Team is by using the Help Desk Portal link on both the left side of the MyGaDOE Portal menu and on the top blue Information bar.

To Login to the MyGaDOE portal please follow this link: https://portal.doe.k12.ga.us/Login.aspx

You may also request assistance by calling 1-800-869-1011. Please provide a detailed message as well as your contact information.

Technology Management Customer Support Center Georgia Department of Education

Support Team Staff: Charles Lang, Chris Smith, Randy Jackson, Westly Roberson & Vidrine Jones

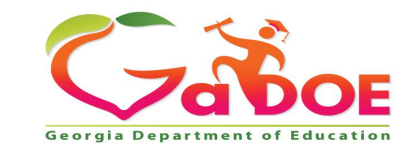

Please do <u>NOT</u> include Personally Identifiable Information (PII) in your correspondence with the Help Desk Portal. This includes the use of full names, full SSN's, full GTID's, or other personally identifiable data.

Please use the Portal Imail system for sending a secure email to DOE, a District, a School, or a Charter School.

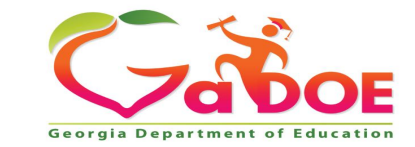

# www.gadoe.org

@georgiadeptofed

youtube.com/georgiadeptofed

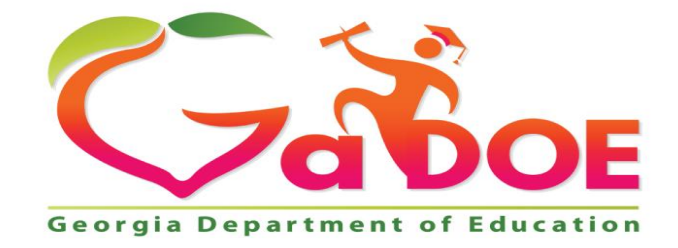

#### EDUCATING GEORGIA'S FUTURE